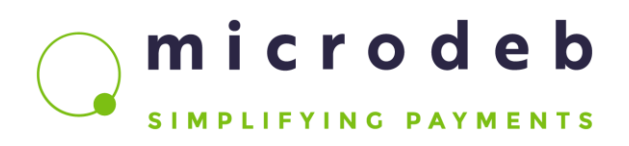

## Manual för laddning

#### Har du några frågor?

Kontakta oss på gastkort.se@sodexo.com

För att få möjlighet att använda mobilbetalning och ladda ert kort via webben behöver ni först anmäla detta samt ladda ert kort första gången i restaurangen.

Du laddar sen ditt kort genom att klicka på följande länk https://kortladdning.sodexo.se

#### Inloggning

1. Ange kortnummer och/eller lösenord

| v C Q Search                      | ☆ 自 ♣ | ŵ e                                                  | ð = |
|-----------------------------------|-------|------------------------------------------------------|-----|
|                                   |       |                                                      |     |
|                                   |       |                                                      |     |
|                                   |       |                                                      |     |
| ATRONIC                           |       |                                                      |     |
| FUTURE SOLUTIONS IN MICRO PRIMENT |       |                                                      |     |
|                                   |       | v C Q Search A B ♣ C LINE BOLUTIONS IN INCORO REVIEW |     |

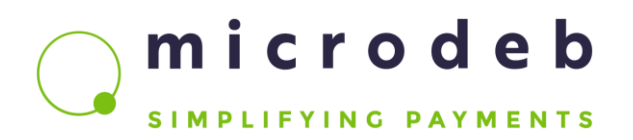

#### Orderbilden

Detta är huvudbilden från vilken du väljer de olika laddningarna som kan göras. På denna bild visas också aktuellt kortvärde och om du har periodisk laddning aktiv.

|                                                  |                    | E-postadress.<br>PTM Kortnr: 4<br>Kortvärde: 5500,00 kr<br>Periodiskt: Ej aktivt just nu. |
|--------------------------------------------------|--------------------|-------------------------------------------------------------------------------------------|
|                                                  | Ladda en gång      |                                                                                           |
|                                                  | Ladda periodiskt   |                                                                                           |
|                                                  | Avsluta periodiskt |                                                                                           |
|                                                  | Hantera laddning   |                                                                                           |
|                                                  | Byta lösenord      |                                                                                           |
|                                                  | Kontoutdrag        |                                                                                           |
|                                                  | Min QR-kod         |                                                                                           |
| Företaget AB, Besöksgatan 12, 123 45 Kontors-sta | den.               |                                                                                           |

2

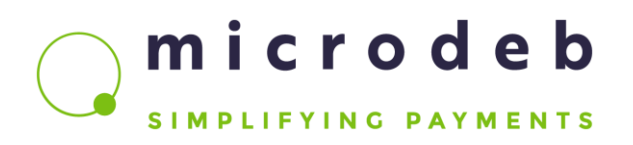

#### Enstaka laddning

För att ladda pengar till ditt kort endast en gång, klicka på knappen "Ladda en gång". Nedan bild visas. Välj ditt belopp (minst 100 kr). Klicka på kvitterings-knappen "Godkänn".

|                                | addning                                                        | Logga ut                                                                                                    |
|--------------------------------|----------------------------------------------------------------|----------------------------------------------------------------------------------------------------|
|                                |                                                                | Test Testsson<br>E-postadress:<br>PTM Kortnr: 9999<br>Kortvärde: 9999234,00 kr<br>Periodiskt: Ej aktivt just nu. |
|                                | Ladda en går<br>Här kan du ladda ditt kort, välj belopp att fy | <b>IG</b><br>ylla på med                                                                                         |
| Fyll på med:                   | 250 🔽 kr                                                       |                                                                                                    |
| Kvittera start av kortladdning | Godkann Avbryt                                                 |                                                                                                    |
|                                |                                                                |                                                                                                    |

#### **Kvitteringsbilden**

Du kommer nu till kvitteringsbilden som sammanfattar din order samt väntar på ditt svar. Klicka på länken "villkoren" och läs igenom avtalet. Bocka sedan i rutan bredvid för att godkänna avtalet. När du är klar, klicka sedan på knappen "Godkänn" (som blir aktiv först när du bockat för rutan för användarvillkoren).

| localhost/8080/KortladdningTest201504 | 22/CardLoad_Order_Confirm.aspx   |                                              | v C Q Search                      | 公自 🖡 合 🗩 |
|---------------------------------------|----------------------------------|----------------------------------------------|-----------------------------------|----------|
|                                       |                                  | ddning                                       |                                   |          |
|                                       |                                  | Ladda kort 3001 tillhörande Anders Andersson |                                   |          |
|                                       | Nuvarande belopp på kort:        | 500,00 kr                                    |                                   |          |
|                                       | Önskar att fylla på med:         | 250,00 kr                                    |                                   |          |
|                                       | Jag har tagit del av och godkänt | 62                                           |                                   |          |
|                                       |                                  |                                              |                                   |          |
|                                       | Godkänn Avbryt                   |                                              |                                   |          |
|                                       |                                  |                                              | 1 1700110                         |          |
|                                       | Företaget AB, Besöksgatan 12, 1  | 123 45 Kontors-staden.                       | FUTURE SOLUTIONS IN MICRO PAYMENT |          |
|                                       |                                  |                                              |                                   |          |

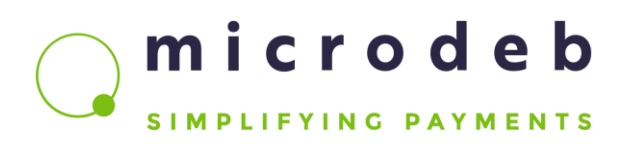

### Första gången

Första gången du ska ladda gästkortet via webben skall du lägga in dina betalkortsuppgifter. Steg 1 är att ange typ av betalkort du vill använda.

| 4465                                                                                                    |                                             |                |              |
|----------------------------------------------------------------------------------------------------|---------------------------------------------|----------------|--------------|
| Image: State State St | antid=11000814&transactionId=3 🔎 👻 🔒 😋 NETS | Netaxept ×     | <u>↑</u> ★ ☆ |
|                                                                                                    | Netaxept                                    |                |              |
|                                                                                                    |                                             |                |              |
|                                                                                                    | Butik: Ansatt Shop 6, BBS netterminal test  |                |              |
|                                                                                                    | Ordernummer: N464366878C                    |                |              |
|                                                                                                    | Beskrivning: Kortladdning TEST              |                |              |
|                                                                                                    | Välj betalsätt och tryck 'Nästa'            | 0              |              |
|                                                                                                    | • Visa                                      |                |              |
|                                                                                                    | MasterCard     American Express             |                |              |
|                                                                                                    | O Diners Club Card                          |                |              |
|                                                                                                    | O Resurs bank                               |                |              |
|                                                                                                    |                                             | Avbryt Nästa > |              |
|                                                                                                    |                                             |                | 5<br>        |
|                                                                                                    |                                             |                |              |
|                                                                                                    |                                             |                |              |

I steg 2 anger du kort, giltighetstid samt din kod.

| C S https://epayment-test.bbs.no/epay/default.aspx?merchantld=11000814&transactionl                | ו א א א א א א א א א א א א א א א א א א א            |
|----------------------------------------------------------------------------------------------------|----------------------------------------------------|
| Netaxept                                                                                           | S nets                                             |
| Butik: Ansatt Shop 6, B<br>Belopp: 250,00 kr (SEK<br>Ordernummer: N46434<br>Beskrivning: Kortladdn | BS netterminal test ) 6878C ing TEST               |
| Kortnummer<br>Giltighetstid (månad/år<br>CVV2                                                      | Verified by       Vad är CVV2?       Vlad är CVV2? |
|                                                                                                    |                                                    |

Du behöver bara ange dina fullständiga kortuppgifter vid första laddningstillfället. Vid nästa tillfälle räcker det med dina CVV2-siffror, vilket innebär en snabb, smidig och säker laddning.

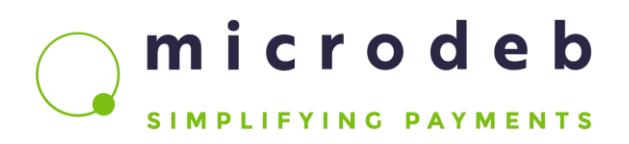

#### Kvittensbilden

Efter avslutad betalning kommer du till kvittensbilden. Här kan du också maila eller skriva ut din kvittens på en skrivare.

| S Kvittens X +                                                                                                   |                                                    |                                                                               |              |     | [   | C) ( |   |
|----------------------------------------------------------------------------------------------------|----------------------------------------------------|-------------------------------------------------------------------------------|--------------|-----|-----|------|---|
| C Calhost 8080/KortladdningTest20150422/CardLoad_Order                                                           | Return.aspx?transactionId=31.be732c0884430bb8b64at | 5be68af09e8zesponseCode=OK                                                    | r C Q Search | ☆ 🛍 | + 1 | 9    | ≡ |
|                                                                                                    | <b>WEB</b> Kortlad                                 | dning                                                                         |              |     |     |      |   |
|                                                                                                    | Ordernummer:<br>Status:<br>Kortvärde:              | N485250155B<br>Betaining Ok. Laddat med 250.00kr<br>750.00kr<br>Kop genomfort |              |     |     |      |   |
|                                                                                                    | E-post:                                            | anders andersson@atronic se                                                   |              |     |     |      |   |
| and the second second second second second second second second second second second second second second second |                                                    | Mejla kvittens Skriv ut                                                       |              |     |     |      |   |
|                                                                                                    | Till start Logga ut                                | (Detta är den e-postadress som är<br>registrerad på ditt kort)                |              |     |     |      |   |
|                                                                                                    | Företaget AB, Besöksgatan 12, 12                   | 23 45 Kontors-staden.                                                         |              |     |     |      |   |
|                                                                                                    |                                                    |                                                                               |              |     |     |      |   |

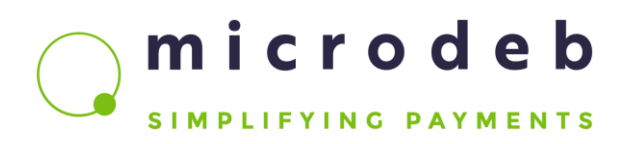

#### Snabbladdning

Efter att du har laddat kortet en gång, så kommer du ha möjlighet till så kallad snabbladdning där du bara fyller i din CVV2-kod samt beloppet du vill ladda kortet med och sedan trycker "Godkänn". Du kommer därefter till kvitteringsbilden och godkänner laddning och ditt kort är laddat.

| Order × +                                                                                                    |                                |                                                                                                    |                                                                                                    |        |
|----------------------------------------------------------------------------------------------------|--------------------------------|----------------------------------------------------------------------------------------------------|----------------------------------------------------------------------------------------------------|--------|
| Contemporary Contemporary Conte | eraspx                         |                                                                                                    | V C Q Search                                                                                                    | ☆自非命●≡ |
|                                                                                                    | Kortla                         | ddning                                                                                                  | Lögga ut                                                                                                    |        |
|                                                                                                    |                                |                                                                                                    | Anders Andersson<br>E-postadrass andersson@atonic se<br>PTH Kohr. 3001<br>Konards: 17000 Mr<br>Pierodali 2206 Kr Jonomer dras när kohdadet understiger 250 kr) |        |
|                                                                                                    |                                | Ladda en gån<br>Här kan du ladda ditt kort välj belopp att fy                                           | ig på med                                                                                                    |        |
|                                                                                                    | Fyll på med:                   | 250 • kr                                                                                                |                                                                                                    |        |
|                                                                                                    | CVV kod                        | ***                                                                                                    |                                                                                                    |        |
|                                                                                                    |                                | (Finns på baksidan av ditt bankkort. Om<br>du vill byta bankkort att betala med, ange<br>ingen kod här) |                                                                                                    |        |
|                                                                                                    | Kvittera start av kortladdning | Godkänn Avbryt                                                                                          |                                                                                                    |        |
|                                                                                                    | Företaget AB, Besöksgatan 12,  | 123 45 Kontors-staden.                                                                                  |                                                                                                    |        |
|                                                                                                    |                                |                                                                                                    |                                                                                                    |        |

# microdeb SIMPLIFYING PAYMENTS

#### Ladda periodiskt

Det finns också möjlighet att låta systemet ladda ditt kort automatiskt enligt 4 olika varianter.

1. Miniminivå. Ditt kort laddas först med givet belopp när ditt *kortvärde understiger* ett minimumvärde.

- 2. Kortet laddas alltid *första* dagen i månaden med ett givet belopp
- 3. Kortet laddas alltid *sista* dagen i månaden med ett givet belopp
- 4. Kortet laddas alltid en *specifik* dag i månaden med ett givet belopp

**En vanlig laddning måste först genomföras för att aktivera möjligheten till periodisk laddning.** Du kan dock inte "ladda tillbaka" pengar från ditt PTM kort till ett betalkort, så ange inte högre belopp än vad du kommer handla för. Är du osäker på hur mycket du kommer handla för under en månad, välj istället alternativ 1 som endast laddar över pengar vid behov, inte varje månad. Du kan när du vill avsluta periodisk laddning genom att klicka på knappen "Avsluta periodiskt".

I nedan exempel byter användaren från periodiskt dag 2 i varje månad, till att istället ladda pengar till kortet när kortvärdet understiger en viss nivå.

| Order × +                                          |                                         |                                                                                                    |                                                                                                    | 0.0    |
|----------------------------------------------------|-----------------------------------------|----------------------------------------------------------------------------------------------------|----------------------------------------------------------------------------------------------------|--------|
| ( Socalhost 8080/KortladdningTest20150422/CardLoad | Order.aspx                              |                                                                                                    | v C Q Search                                                                                                    | ☆自∔☆●三 |
|                                                    | <b>WEB</b> Kortlac                      | ldning                                                                                                    | Logga ut                                                                                                    |        |
|                                                    |                                         |                                                                                                    | Anders Anderson<br>E-postadress anders anderson@atonic.se<br>PTH Kohri. 2001<br>Konduke 750,06 kr<br>Penedisk Ejaktivt just mi. |        |
|                                                    |                                         | Ladda periodiskt<br>Här kan du välj att lägga upp periodiska laddningar                                                  |                                                                                                    |        |
|                                                    | Intervall:                              | När kortvärde understiger lägsta nivå                                                                                    |                                                                                                    |        |
|                                                    | Lägsta nivå:                            | 250 • kr                                                                                                    |                                                                                                    |        |
|                                                    | Fyll på med:                            | 250 - kr                                                                                                    |                                                                                                    |        |
|                                                    | CVV kod                                 | ***                                                                                                    |                                                                                                    |        |
|                                                    | Kvittera start av periodiska laddningar | (Finns på baksidan av ditt bankkort. Om<br>du vill byta bankkort at betala med, ange<br>ingen kod han)<br>Godkanm Avbryt |                                                                                                    |        |
|                                                    | Företaget AB, Besöksgatan 12, 1         | 23 45 Kontors-staden.                                                                                                    |                                                                                                    |        |
|                                                    |                                         |                                                                                                    |                                                                                                    |        |

microdeb SIMPLIFYING PAYMENTS

#### **Kvitteringsbilden**

Du kommer nu till kvitteringsbilden som sammanfattar din periodiska laddning samt väntar på ditt svar. Klicka på länken "villkoren" och läs igenom avtalet. Bocka sedan i rutan bredvid för att godkänna avtalet. När du är klar, klicka sedan på knappen "Godkänn" (som blir aktiv först när du bockat för rutan för användarvillkoren).

| Bekrafta order × +                                                                                                    |                                               |                                                           |                                   |  |
|----------------------------------------------------------------------------------------------------|-----------------------------------------------|-----------------------------------------------------------|-----------------------------------|--|
| Control Control Con |                                               | ldning                                                    | C C C seerch                      |  |
|                                                                                                    |                                               | Ladda kort 3001 tillhörande Anders Andersson              |                                   |  |
|                                                                                                    | Nuvarande belopp på kort:                     | 750,00 kr                                                 |                                   |  |
|                                                                                                    | Periodiskt                                    | 250 kr (kommer dras när kortvärdet<br>understiger 250 kr) |                                   |  |
|                                                                                                    | Jag har tagit del av och godkänt<br>villkoren | 2                                                         |                                   |  |
|                                                                                                    | Godkann Avbryt                                |                                                           |                                   |  |
|                                                                                                    |                                               |                                                           |                                   |  |
|                                                                                                    | Foretaget AB, Besoksgatan 12,                 | 23 45 Kontors-staden:                                     | FUTURE SOLUTIONS IN MICRO PAYMENT |  |
|                                                                                                    |                                               |                                                           |                                   |  |
|                                                                                                    |                                               |                                                           |                                   |  |
|                                                                                                    |                                               |                                                           |                                   |  |

#### Kvittensbilden

Efter godkännande av periodisk laddning kommer du till kvittensbilden. Här kan du också maila eller skriva ut din kvittens på startad periodisk laddning.

| and a lot of contracting ( Section 20 |                           |                                                                                                    | n y |
|---------------------------------------|---------------------------|----------------------------------------------------------------------------------------------------|-----|
|                                       | WEB Kort                  | laddning                                                                                                 |     |
|                                       | Status:                   | Start av periodisk laddning Ok.<br>Periodiskt: 250 kr (kommer dras när<br>kortvärdet understiger 250 kr) |     |
|                                       | E-post:                   | anders andersson@atronic.se                                                                              |     |
|                                       |                           | Meja Avitteris Skriv ut<br>(Oetta ar den e-postars som är<br>registrerad på ditt kort)                   |     |
|                                       | Till start Logga ut       |                                                                                                    |     |
|                                       | Företaget AB, Besöksgatar | 112, 123 45 Kontors-staden.                                                                              |     |

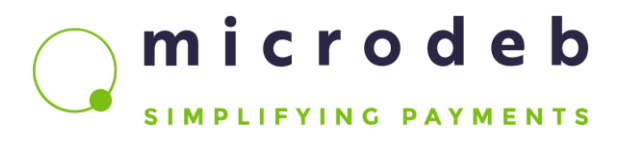

#### Hantera laddning

Med funktionen "Hantera laddning" finns möjlighet att ta bort kortuppgifter som sparats för framtida snabbladdningar och periodiska laddningar. Genom att avaktivera snabbladdning behöver du vid nästa enstaka laddning ange dina bankkortsuppgifter igen.

| Order × +                                              |                                                                                                    |                                                                                                    | 00 |
|--------------------------------------------------------|----------------------------------------------------------------------------------------------------|----------------------------------------------------------------------------------------------------|----|
| 🗲 🕲 localhost 6080/KortladdningTest20150422/CardLoad_0 | 🖲 🕲 localhost 8080/KontladdningTest20150422/Canil.oad_Order.aspx                                                |                                                                                                    |    |
|                                                        | Contraction Kortladdning                                                                                        | Logga ut                                                                                                    |    |
|                                                        |                                                                                                    | Anders Andersson<br>E-postadress anders andersson@atronic se<br>PTM Korher 3001<br>Konback 500,00 km<br>Periodisit Ejaktivntjust mu. |    |
|                                                        | Hantera laddning<br>Här kan du välja att ta bort dina automatiska laddningar.                                   |                                                                                                    |    |
|                                                        | VII du ta bort müligheten att ladda med snabbladdning(CVV) eller<br>periodisk laddning<br><b>CSnabbladdning</b> |                                                                                                    |    |
|                                                        | Periodisk laddning<br>Ta bort valda Avbryt                                                                      |                                                                                                    |    |
|                                                        | OBS for att återaktivera måste en ny laddning goras!                                                            | ATRONIC                                                                                                    |    |
|                                                        | Företaget AB, Besöksgatan 12, 123 45 Kontors-staden.                                                            | FUTURE SOLUTIONS IN MICRO PAYMENT                                                                                                    |    |
|                                                        |                                                                                                    |                                                                                                    |    |

microdeb SIMPLIFYING PAYMENTS

#### Registrering

Det finns möjlighet att aktivera registrering av kort i systemet. Hittar systemet oregistrerade fält vid inloggning skickas du vidare till registreringssidan där du får fylla i de fält som krävs. Därefter sker inloggning precis som vanligt.

| 🖉 Registrera kort                                                         | × +                                                  |                                   |
|---------------------------------------------------------------------------|------------------------------------------------------|-----------------------------------|
| ( 🐑 🛞 localhout (1907/Kortladdning Test 2015) 422/CardLoud, Register Appa |                                                      | v C Q Search 合 合 条 合 三            |
|                                                                           | Kortladdning                                         | Logga ut                          |
|                                                                           | Kortregistrerin<br>Bir rejstrerer du ditt kort.      | ng                                |
|                                                                           | Namn                                                 |                                   |
|                                                                           | Anders Andersson                                     |                                   |
|                                                                           | Emailadress                                          |                                   |
|                                                                           | anders.andersson@ati                                 |                                   |
|                                                                           | *Personnummer                                        |                                   |
|                                                                           | 19910628                                             |                                   |
|                                                                           | *Telefonnr                                           |                                   |
|                                                                           | 0707070707                                           |                                   |
|                                                                           | *Adress                                              |                                   |
|                                                                           | Testgatan 1                                          |                                   |
|                                                                           | *Uppdragstilhörighet                                 |                                   |
|                                                                           | Testuppdraget                                        |                                   |
|                                                                           | *Foretag                                             |                                   |
|                                                                           | Testföretaget                                        |                                   |
|                                                                           | *Avdeining                                           |                                   |
|                                                                           | Testavdelningen                                      |                                   |
|                                                                           | Registrera Avoryt                                    |                                   |
|                                                                           | Företaget AB, Besöksgatan 12, 123 45 Kontors-staden. | FUTURE SOLUTIONS IN MICRO PAYMENT |
|                                                                           |                                                      |                                   |